# Como configurar limite de fotos

## Produto: MaxPromotor

- A Ferramenta
- 1 Fotos de Perguntas do Tipo Foto
- 2 Fotos de Itens Avaliados
- 3 Foto de Pesquisa
- 4- Exibição no MaxPromotor APP

### A Ferramenta

A ferramenta "range de fotos" ajuda a definir quantas fotos um promotor pode tirar. Isso é útil porque limita a quantidade de fotos em perguntas normais. Atualmente, o range de fotos funciona para perguntas do tipo "FOTO", fotos da pesquisa e "ITENS AVALIADOS". Para cada item que não é uma foto na pergunta "ITENS AVALIADOS", é possível fazer uma configuração. O documento será dividido em 3 partes: Fotos de Perguntas do Tipo Foto, Fotos de Itens Avaliados e Fotos de Pesquisas. A quantidade mínima deve ser 0 ou mais, e a máxima deve ser até 99.

#### Importante

Com o range **ativado**, o promotor deve obrigatoriamente tirar pelo menos a quantidade mínima de fotos para concluir a pesquisa, mesmo que a pesquisa não seja obrigatória.

### 1 - Fotos de Perguntas do Tipo Foto

#### • Web

 Editar a configuração das perguntas é essencial para que apareçam corretamente no aplicativo. Acesse a tela de cadastro de perguntas, clique em "Editar Perguntas" e, em seguida, ative a opção "Utiliza Intervalo de Fotos". Insira as quantidades mínima e máxima desejadas.

| Foto produto concorrente 1 |                                                                                                    |
|----------------------------|----------------------------------------------------------------------------------------------------|
| Pasmisa                    |                                                                                                    |
| . colore                   |                                                                                                    |
|                            |                                                                                                    |
| Folo                       | ~                                                                                                    |
| Diário                     | ~                                                                                                    |
| প্র                        |                                                                                                    |
| 2 4                        |                                                                                                    |
|                            |                                                                                                    |
|                            |                                                                                                    |
|                            |                                                                                                    |
|                            | rdo produkt concentrat 1 Prepara Prepara Predia Predia Pre |

Observação

Certifique-se de que esta pergunta esteja corretamente vinculada à pesquisa para aparecer no APP.

### 2 - Fotos de Itens Avaliados

- Web Tabela de Pesquisa
- Acesse a tela de "Cadastro de Pesquisa", clique em "Editar Itens da Pesquisa", escolha o assunto e a pergunta desejados, e ative a opção "Habilitar Intervalo de Fotos" na tela de Itens Avaliados.

### Artigos Relacionados

#### Content by label

There is no content with the specified labels

| Assuntos Pergun                                                                                | itas Itens Avalia     | idos     |                      |                          |                                                             |                                    |              |
|------------------------------------------------------------------------------------------------|-----------------------|----------|----------------------|--------------------------|-------------------------------------------------------------|------------------------------------|--------------|
|                                                                                                |                       |          |                      |                          | Teste Muri                                                  | IIo NAO EXCLU                      | JIR          |
| Itens avaliados a<br>Habilitar Intervalo de Fo                                                 | associados<br>∞s⊡     |          |                      |                          |                                                             | Tipo Filtro<br>Selecione<br>Código | <b>~</b>     |
| <ul> <li>Qtd. Fotos Todos</li> <li>Habilitar Última Res</li> <li>Instivo Referência</li> </ul> | posta<br>Descricilo   | Última H | abilitar<br>svalo de | Otd. Min Fotos           | Remover Todos     Desabilitar Última Respos  Otd. Max Fotos | Filial                             |              |
| Não                                                                                            | ACOUGUE<br>ACESSORIOS | Mesp. 1  | Fotos                | 0 <u>+</u>               | 2 📩                                                         | Adicior                            | ar Todos     |
| Não 102.02.30                                                                                  | Adria<br>teste1234    |          | 2                    | 0 <u>+</u><br>0 <u>+</u> | 1 <u>†</u><br>2 <u>†</u>                                    | Código ≎<br>1097                   | Referência 🗘 |
|                                                                                                |                       |          |                      |                          |                                                             | 991                                |              |

#### Observação

No contexto de pergunta agrupada, o intervalo de fotos para este item avaliado será aplicado a todas as perguntas dentro do grupo de perguntas agrupadas.

- Web Tela de cadastro de itens avaliados
- 1. Clique em "Cadastrar" ou "Editar" para um item avaliado na tela de cadastro de itens avaliados.

| dastro de Item Avalia     | ado                              |                     |           |  |
|---------------------------|----------------------------------|---------------------|-----------|--|
| po *                      | Fornecedor                       | ✓ Origen            | Selecione |  |
| ome *                     | 3A COMERCIAL E LODISTICA LIDA    | Código *            | 1997      |  |
| id Referência             |                                  | Inativar item       |           |  |
| siliza intervalo de fotos | 2                                | Quantidade de Fotos | 2. 4      |  |
|                           | Sem imagem definida para o item/ |                     |           |  |
| megar imagem              |                                  |                     |           |  |
| e Cacolha                 |                                  |                     |           |  |
|                           |                                  |                     |           |  |

### 3 - Foto de Pesquisa

- Web Tela de Edição de Pesquisa
- 1. Clique em "Editar Pesquisa", escolha a opção "Utiliza range de fotos" e insira as quantidades mínima e máxima desejadas.

| Cadastro      | de Pesquisa        |             |            |         |       |   |
|---------------|--------------------|-------------|------------|---------|-------|---|
| Descrição *   | Pesquisa API       | Ċ           |            |         |       |   |
| Data Início * | 19/10/2023         |             | Data Fim * | 30/12/  | 2023  |   |
| Sequência *   | 24                 |             | Qtd fotos  | 1       | 4     |   |
| Tipo: *       | Outras             | ~           | Pontuação  |         |       | ~ |
| Cadastros n   | ovos, aplicar para | clientes do | tipo       | Selecia | mados | ~ |
| Salvar        | Lin                | rpar        | Cancelar   |         |       |   |

# 4- Exibição no MaxPromotor APP

A visualização do intervalo de fotos no MaxPromotor é calculada pela fórmula: (Quantidade de Fotos Tiradas) / (Quantidade Mínima - Quantidade Máxima), resultando no seguinte formato

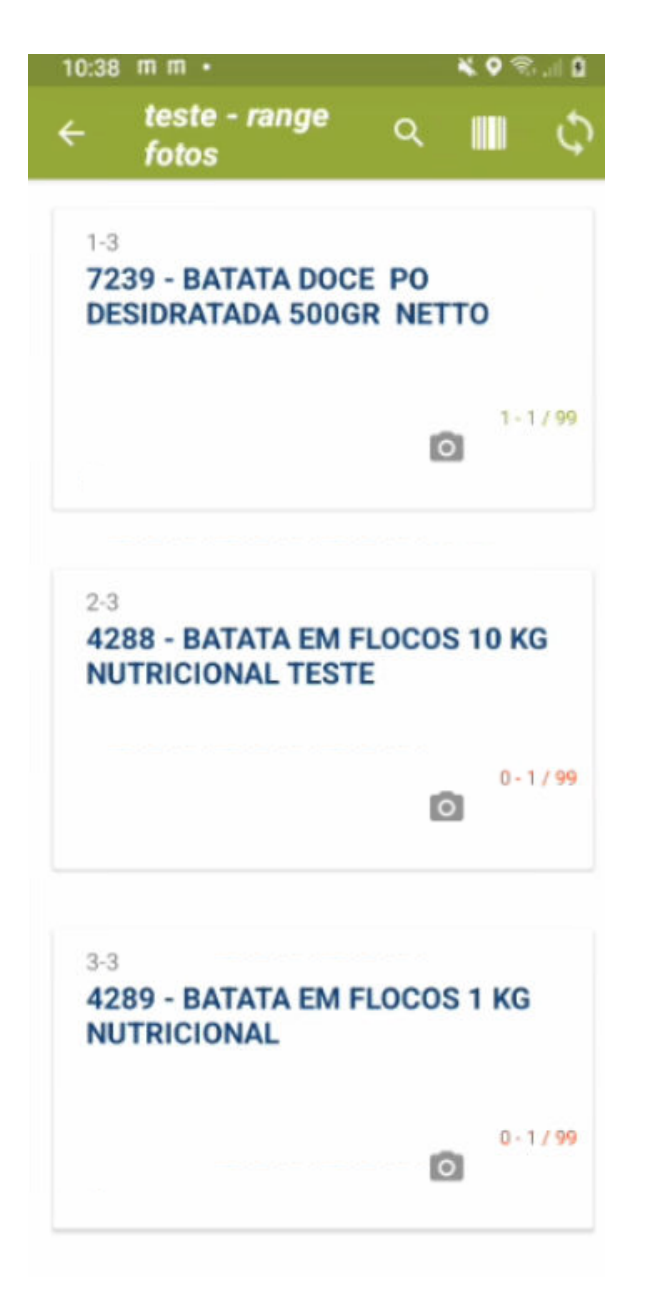

#### Voltar

Artigo sugerido pelo analista Murillo Alves.

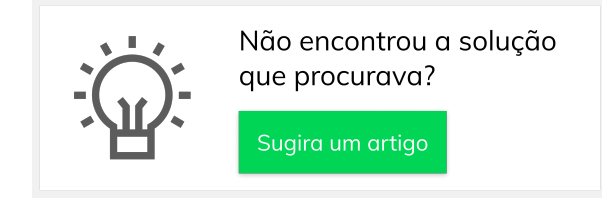

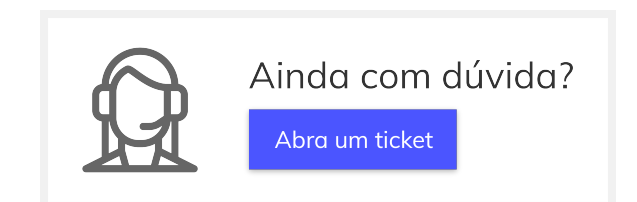